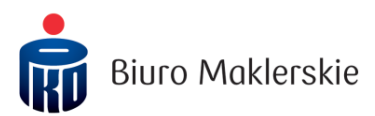

# Nowe notowania ePromak Professional

#### Poniższa instrukcja obsługi zawiera:

| 1. | Pobranie pliku instalacyjnego | . 1 |
|----|-------------------------------|-----|
| 2. | Proces Instalacji             | . 3 |
| 3. | Uruchomienie notowań          | . 4 |
| 4. | Dodatkowe funkcjonalności     | . 6 |

### 1. Pobranie pliku instalacyjnego

Plik instalacyjny znajduje się pod adresem: <u>www.supermakler.pkobp.pl</u> w menu po prawej stronie, w polu "ePromak Professional – plik instalacyjny"

Po kliknięciu na pozycję "ePromak Professional – plik instalacyjny", rozpocznie się pobieranie pliku do domyślnej lokalizacji. Poniżej prezentacja pobierania pliku w zależności od posiadanej przeglądarki:

#### Microsoft Edge – przeglądarka automatycznie rozpocznie pobieranie pliku:

| Pobrano 19.7 MB pliku ePromakPlusProfessional-8.5.18.exe z lokalizacji<br>www.supermakler.pkobp.pl | Wstrzymaj | Anuluj | Wyświetl pobrane pliki | × |
|----------------------------------------------------------------------------------------------------|-----------|--------|------------------------|---|
| Po pobraniu należy kliknąć "Uruchom":                                                              |           |        |                        |   |
| Co chcesz zrobić z elementem ePromakPlusProfessional-8.5.18.exe?<br>Źródło: supermakler.pkobp.pl   | Uruchom   | Zapisz | ∧ Anuluj               | × |

Pobrane pliki można przeglądać poprzez skrót klawiszowy CTRL+J:

| Pobrane                                         | Otwórz folder   | ₽  |
|-------------------------------------------------|-----------------|----|
| Wcześniej pobrane pliki                         | Wyczyść wszyst  | ko |
| ePromakPlusProfessiona<br>www.supermakler.pkobp | II-8.5.18.exe × |    |

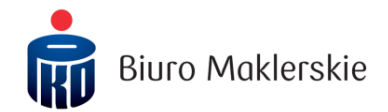

#### Internet Explorer – kliknięcie przycisku "Uruchom" pozwoli przejść bezpośrednio do instalacji:

| Czy chcesz zapisać lub uruchomić plik ePromakPlusProfessional-8.5.18.exe z witryny supermakler.pkobp.pl? |         |          | ×      |
|----------------------------------------------------------------------------------------------------|---------|----------|--------|
| 🕡 Ten typ pliku może być szkodliwy dla komputera.                                                        | Uruchom | Zapisz 🔻 | Anuluj |

Mozilla Firefox - należy kliknąć przycisk "Zapisz plik":

| Otwieranie ePromakPlusProfessional-8.5.18.exe |
|-----------------------------------------------|
| Rozpoczęto pobieranie pliku:                  |
| ePromakPlusProfessional-8.5.18.exe            |
| Typ pliku: Binary File                        |
| Adres: https://www.supermakler.pkobp.pl       |
| Czy zapisać ten plik?                         |
| Zapisz plik Anuluj                            |

Pobrany plik można uruchomić przeglądając pobrane pliki, klikając na ikonę strzałki w dół w prawym górnym rogu przeglądarki (również skrót CTRL+J):

| ⊽ 6 | <b>Q</b> Szukaj                                           | ☆ 🔒 👤 |
|-----|-----------------------------------------------------------|-------|
|     | ePromakPlusProfessional.exe<br>73,7 MB — pkobp.pl — 12:09 | Θ     |
|     | <u>W</u> yświetl wszystkie pobrane                        |       |

<u>Google Chrome</u> – pobrane pliki są prezentowane na pasku pobrań w dolnej części ekranu. Po kliknięciu w nazwę pliku lub ikonę strzałki w dół a następnie "Otwórz" zostanie uruchomiony instalator:

|                     | Otwórz<br>Zawsze otwieraj pliki tego typu |
|---------------------|-------------------------------------------|
|                     | Pokaż w folderze                          |
|                     | Anuluj                                    |
| ePromakPlusProfeexe | ~                                         |

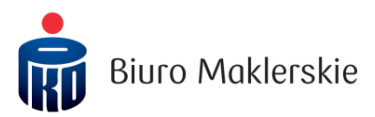

# 2. Proces Instalacji

Po uruchomieniu instalatora ePromak Professional, program rozpocznie wypakowywanie plików instalacyjnych.

| InstallAnywhere |                                                |        |  |  |
|-----------------|------------------------------------------------|--------|--|--|
| ی               | InstallAnywhere przygotowuje się do instalacji |        |  |  |
|                 | 20%                                            |        |  |  |
|                 | 30%                                            | Anuluj |  |  |
|                 |                                                |        |  |  |

Następnie należy postępować zgodnie z poniższymi krokami:

1. W pierwszym oknie instalatora należy wybrać język oraz kliknąć "OK" w celu przejścia do procesu instalacji.

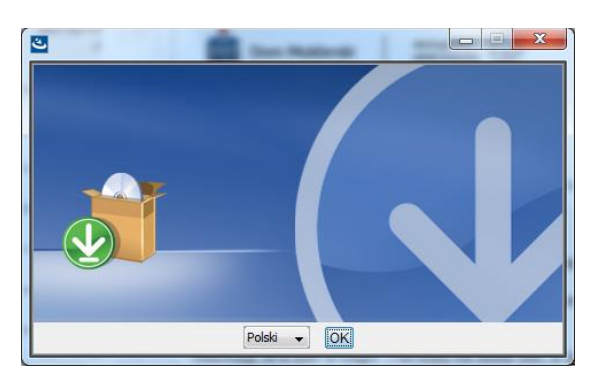

2. Krok "Wprowadzenie" przedstawia główne informacje dotyczące instalacji. Po zapoznaniu się z nimi należy kliknąć przycisk "Dalej". 3. Krok "Wybór folderu instalacji" pozwala zdefiniować miejsce instalacji na komputerze. Zalecamy użycie domyślnego folderu. W celu przejścia do następnego kroku należy kliknąć przycisk "Dalej".

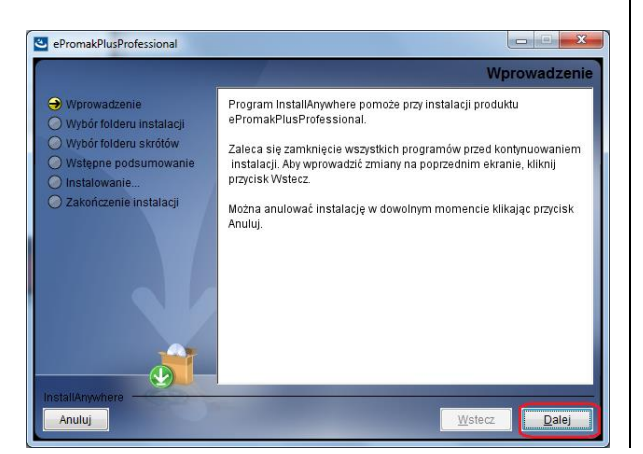

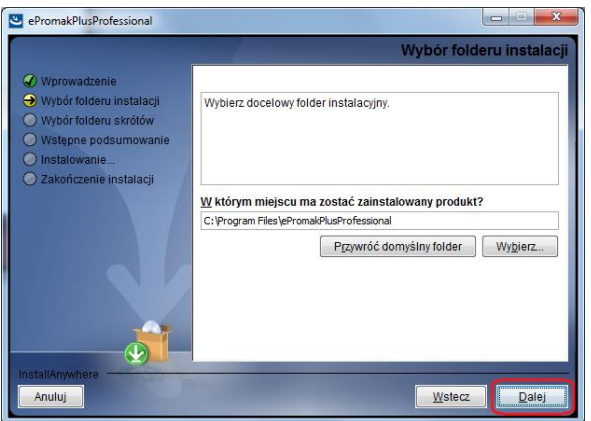

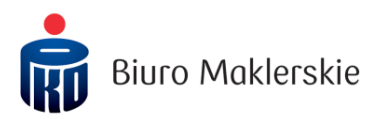

4. W kroku "Wybór folderu skrótów" można wskazać lokalizację gdzie będzie znajdywać się skrót do ePromak Professional. Zalecamy wybrać opcję: na pulpicie. W celu przejścia do następnego kroku należy kliknąć przycisk "Dalej". 5. Kolejny ekran przedstawia podsumowanie dobranych parametrów instalacji, należy kliknąć przycisk "Instaluj".

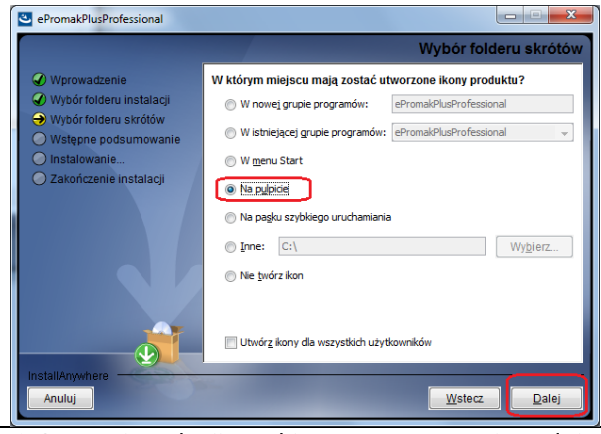

6. Proces instalacji przebiega automatycznie, należy poczekać na jego zakończenie.

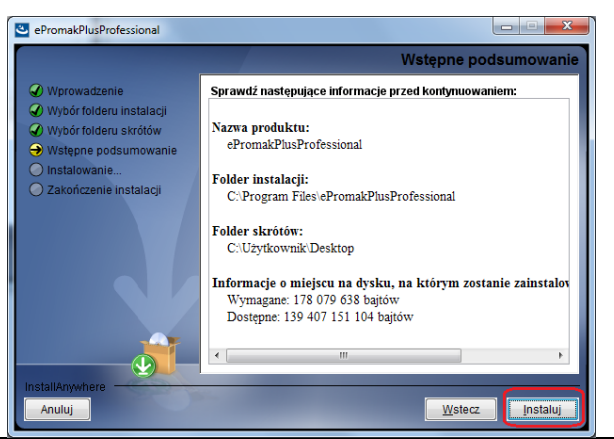

7. Po otrzymaniu komunikatu o pomyślnym przebiegu instalacji należy zamknąć instalację i zrestartować komputer.

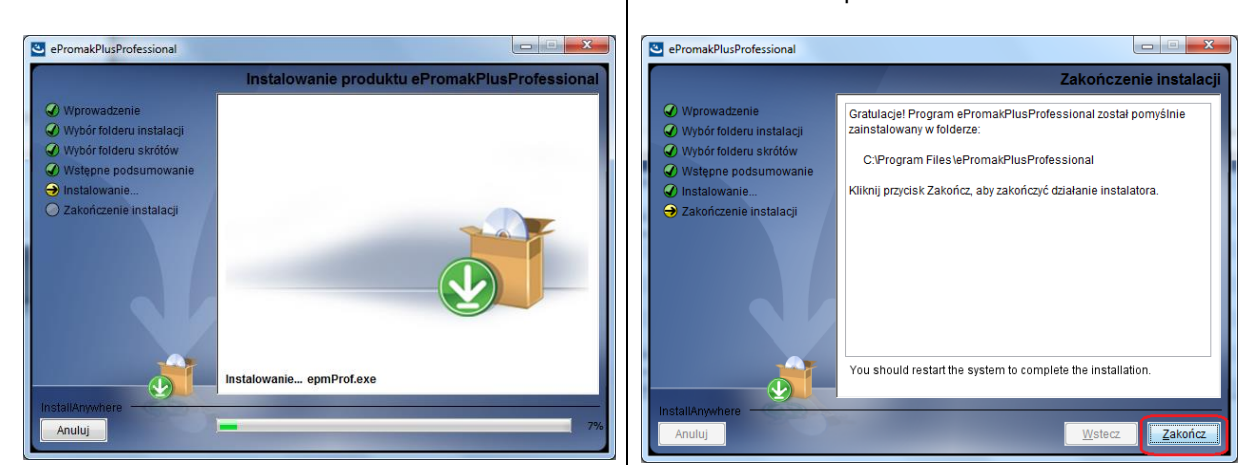

# 3. Uruchomienie notowań

Uruchomienie notowań ePromak Professional odbywa się poprzez dwie ścieżki.

1) Pierwszym sposobem jest zalogowanie do serwisu transakcyjnego supermakler i wybranie Rynek -> Uruchom ePROMAK Professional:

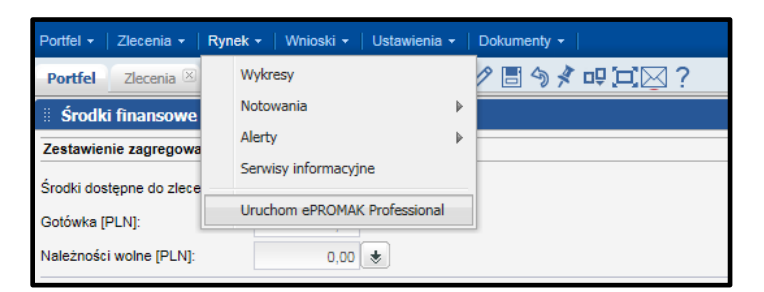

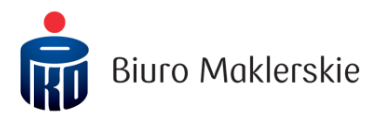

Następnie przeglądarka zwróci komunikat dotyczący uruchomienia notowań. Odpowiednio dla różnych przeglądarek komunikat ma inną formę wizualną.

Internet Explorer - należy kliknąć "Zezwalaj".

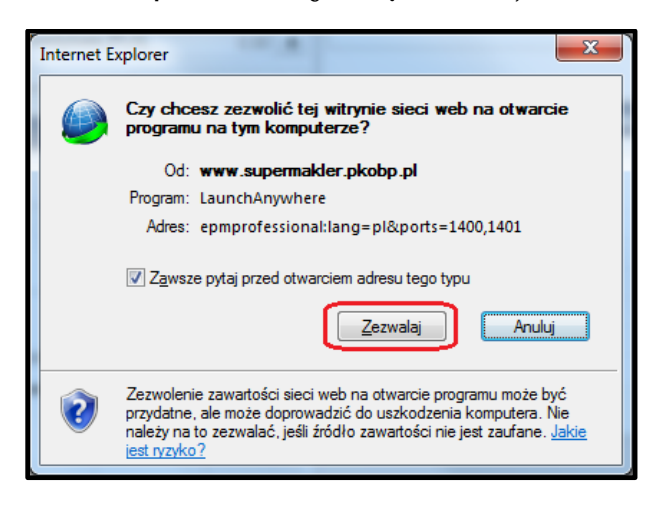

#### <u>Uwaga:</u>

Jeżeli na komputerze z Systemem Operacyjnym Windows 10 na przeglądarce Microsoft Edge lub Internet Explorer nie otwierają się notowania po kliknięciu na Rynek -> Uruchom ePROMAK Professional, konieczne jest wylogowanie się z serwisu supermakler oraz wykonanie następujących czynności:

- w menu przeglądarki należy wybrać "Narzędzia" -> "Opcje internetowe",
- w nowym oknie należy wybrać zakładkę "Zabezpieczenia" -> "Lokalny internet" oraz kliknąć na przycisk "Witryny",
- w nowym oknie należy kliknąć na przycisk "Zaawansowane",
- w polu "Dodaj tę witrynę sieci WEB do strefy" należy wpisać ".pkobp.pl", i kliknąć na przycisk "Dodaj",
- po wykonaniu powyższych czynności należy ponowne uruchomić przeglądarkę, zalogować się do serwisu supermakler oraz wybrać z menu Rynek -> Uruchom ePROMAK Professional

**Mozilla Firefox** – należy zaznaczyć wiersz "LaunchAnywhere" i kliknąć "Otwórz". Dodatkowo można zaznaczyć pole wyboru "Zapamiętaj mój wybór dla odnośników epmprofessional".

| ſ | Uruchom aplikację                                                |  |  |  |  |
|---|------------------------------------------------------------------|--|--|--|--|
|   | Ten odnośnik wymaga otwarcia przez inną aplikację.<br>Wyślij do: |  |  |  |  |
|   | LaunchAnywhere                                                   |  |  |  |  |
|   | Inna aplikacja Wybierz                                           |  |  |  |  |
|   |                                                                  |  |  |  |  |
|   |                                                                  |  |  |  |  |
|   |                                                                  |  |  |  |  |
|   | Zapamiętaj wybór dla odnośników epmprofessional                  |  |  |  |  |
|   | Anuluj Otwórz                                                    |  |  |  |  |

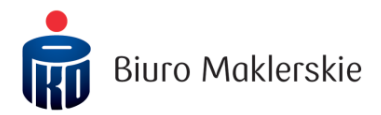

**Google Chrome** – należy kliknąć "Otwórz URL: ePromakPlus Professional". Dodatkowo można zaznaczyć pole wyboru "Zapamiętaj mój wybór dla linków z aplikacji URL: ePromakPlus Professional".

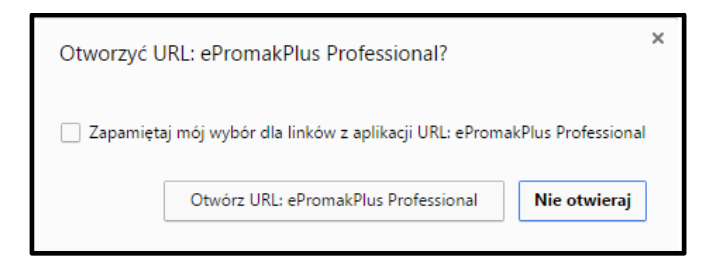

2) Drugą metodą jest uruchomienie poprzez skrót utworzony podczas instalacji (krok 4 w rozdziale "Proces instalacji").

Uruchomienie poprzez skrót w menu "Start" (Windows 7):

| *PROMAK | ePROMAK                   |      |
|---------|---------------------------|------|
| •       | Wszystkie programy        | ePR( |
| Wy      | szukaj programy i pliki 🔎 | CPIK |

Ikona skrótu bezpośrednio na pulpicie:

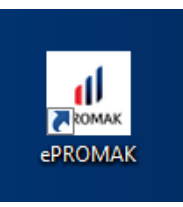

W przypadku uruchomienia ze skrótu niezbędne jest zalogowanie poprzez indywidualny identyfikator (Login) oraz hasło do systemu transakcyjnego supermakler.

| 🗄 Dane u: | zytkownika ePROMAK Professional 🛛 🤤 ଃ |
|-----------|---------------------------------------|
|           | Podaj dane                            |
| Login     |                                       |
| Hasło     |                                       |
|           | Anuluj Zatwierdź                      |

# 4. Dodatkowe funkcjonalności

Notowania ePromak Professional oferują dodatkową funkcję w postaci kreatorów: tabeli zleceń i tabeli transakcji, które dostępne są w menu "Rachunek Inwestycyjny".

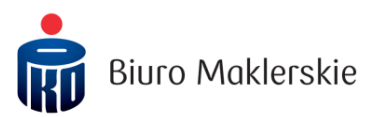

| Pulpity Notowania | Rachunek inwestycyjny                                          | Alerty Okna Pomoc        |
|-------------------|----------------------------------------------------------------|--------------------------|
| WIG20 Kontrakty   | Nowe zlecenie<br>Nowe zlecenie DayTrader<br>Nowe zlecenie IPO  | halizy 1 🛛 Analizy 2 🎽 🛄 |
|                   | Zlecenia Online<br>Transakcje Online                           |                          |
|                   | Kreator tabeli zleceń<br>Kreator tabeli transakcji             | ]                        |
|                   | Środki finansowe<br>Historia rachunku<br>Instrumenty finansowe |                          |
|                   | Powiadomienia<br>Serwisy informacyjne                          |                          |

Dzięki kreatorom można stworzyć spersonalizowane tabele pozwalające na podgląd aktualnie złożonych zleceń i wykonanych transakcji bezpośrednio z poziomu notowań ePromak Professional.

Poniższe zrzuty ekranu prezentują tabele ze standardowym układem kolumn.

| 🗄 Tabela Zleceń                                   |                                             |                       |              |                     |                   |                      | 0         | 0 🖨 🖸      | 8          |
|---------------------------------------------------|---------------------------------------------|-----------------------|--------------|---------------------|-------------------|----------------------|-----------|------------|------------|
| Id zlecenia Stan                                  | Walor (Portfel)                             | Oferta Otp            | Podtrzymanie | e Ilość Ilość zreal | Limit Limit Peg   | Data Sesji Ważność   | Czas      | s rejestra | cji        |
| 27 419 639 🔂 WYS                                  | PKNORLEN PKN                                | K Nie                 | Nie          | 1 (                 | 1,00 PLN          | 2017-04-13 Dzień     | 2017-04   | I-13 12:39 | 9:30       |
|                                                   |                                             |                       |              |                     |                   |                      |           |            |            |
|                                                   | -::                                         |                       |              |                     |                   |                      | <u> </u>  |            |            |
| 🗄 Tabela Transak                                  | cji                                         |                       |              |                     |                   | (                    | 08        | 0          | ) (8       |
| Tabela Transak Nr transakcji                      | cji<br>Czas zawarcia                        | Walor (Po             | ortfel) Of   | erta Ilość          | Kurs              | Wartość              | C 😵<br>Pr | e G        | ) 😣        |
| Tabela Transak<br>Nr transakcji<br>Z1710300000017 | cji<br>Czas zawarcia<br>2017-04-13 12:51:18 | Walor (Po<br>PKOBP PK | ortfel) Of   | ierta Ilość         | Kurs<br>34,05 PLN | Wartość<br>34,05 PLN | C 🕄<br>Pr | e C        | ) 🔕<br>Pln |